## **The NECHE Institution Portal**

## **Uploading a Review Document**

The NECHE Institution Portal gives you the ability to upload review documents to Commission staff and the Commission.

You can upload draft versions of documents for staff review. You can also upload your final documents for submission to the Commission.

Below are the steps that you will follow to upload a document through the Portal.

1. Log into the Portal and click Reviews on the top menu bar. This brings you to the Reviews page. Here you will see all reviews from the current semester as well as future semesters.

2. Find the review you are looking for and click the up-arrow symbol to the left of the review type.

| H                | lome                                                                                                    | Key Roles              | Contacts | Sites | Programs | Reviews | Su     | bstantive Changes                   | Other |  |
|------------------|----------------------------------------------------------------------------------------------------|------------------------|----------|-------|----------|---------|--------|-------------------------------------|-------|--|
| Reviews          |                                                                                                    |                        |          |       |          |         |        |                                     |       |  |
| Below<br>The R   | elow are the recently completed and upcoming reviews for your institution. Please click the arrow on the left side of the row to view the Review Detail Page.<br>he Review Detail Page is where you will upload and download review documents, register for workshops, and complete all review-related steps. |                        |          |       |          |         |        |                                     |       |  |
| Upcoming Reviews |                                                                                                    |                        |          |       |          |         |        |                                     |       |  |
|                  | Tune                                                                                                    |                        |          |       |          |         |        |                                     |       |  |
|                  | Type                                                                                                    |                        |          |       |          |         | $\sim$ | Semester/Year                       |       |  |
| ď                | Interir                                                                                                    | n Report               |          |       |          |         | ~      | Semester/Year<br>Fall 2021          |       |  |
| 6<br>67          | Interir<br>Progre                                                                                                    | n Report<br>ess Report |          |       |          |         | ~      | Semester/Year Fall 2021 Spring 2022 |       |  |

3. You are now on the Review Detail Page. You will see there is a "card" to upload a draft of your report and a "card" to upload the final version of the report.

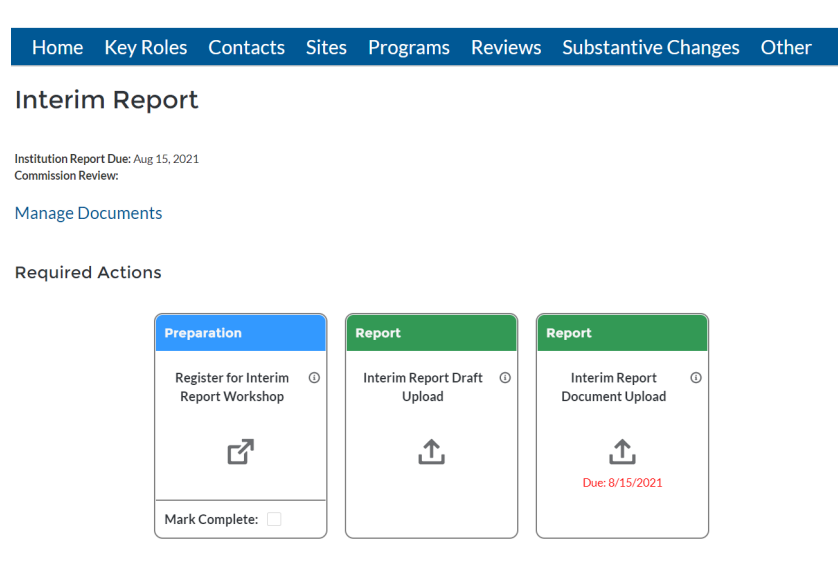

4. Click the upload symbol on a card to upload a document. This will open the Upload a Document dialog box. Click "Upload Files" and search for the review document. Then, click Upload.

| Upload Cancel |
|---------------|
|               |

5. Commission staff will be notified that you submitted a document and will be in touch if needed.